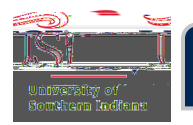

## CHROME RIVER USER GUIDE

## Mileage Expense Type

This expense type is the Ground Transportation mosaic tile.

To add the mileage to this trip, click the Ground Transportationsaic. Then click the Mileagenb-mosaic tile.

x Tip:If this was estimated on the Preproval, then click that expense line in the Expense Report, and proceed with the steps below.

The Mileage detailed window will open.

The

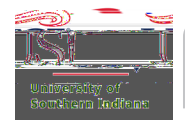

A new window will open showing a map.

x Tip: If this window does not openthen make sure the browser's popp blocker is disabled, and then retry.

Enter theStarting Locatiorin the first row.

Enter the Destination the second row.

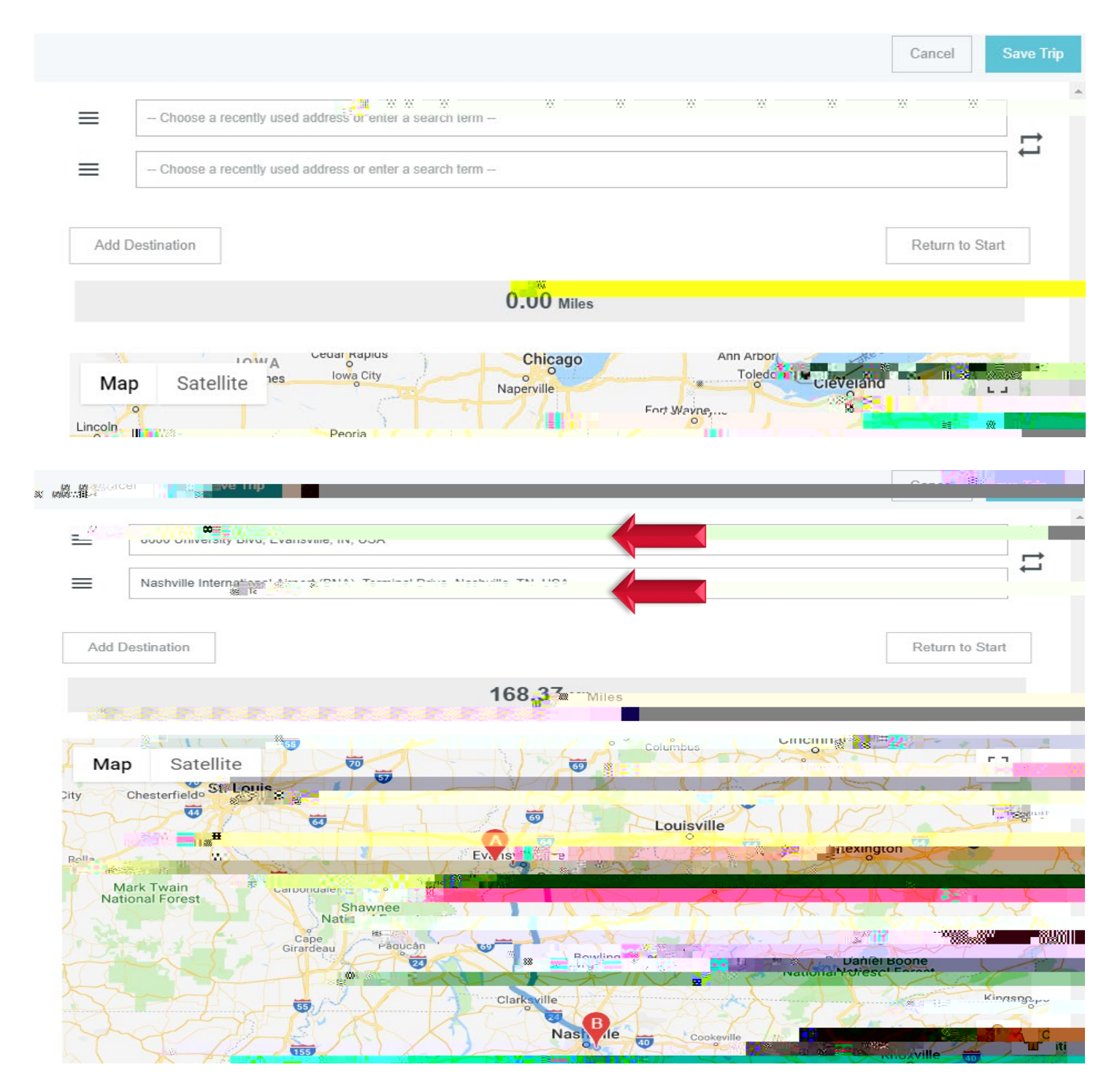

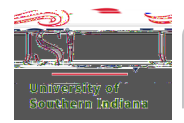

## CHROME RIVER USER GUIDE

After the Starting Location and Destination have been entered, click Return to Start. This will give the roundtrip mileage.

ClickSaveTrip to save the data entered or click Cantoebe taken back to the Mileage detailed window.

- x Tip:If a wrong location is selected, the end circle, with the white line, to delete.
- x Tip: If an additional destination needs to be added, the needs to be USI business related. Click Add Detaination.

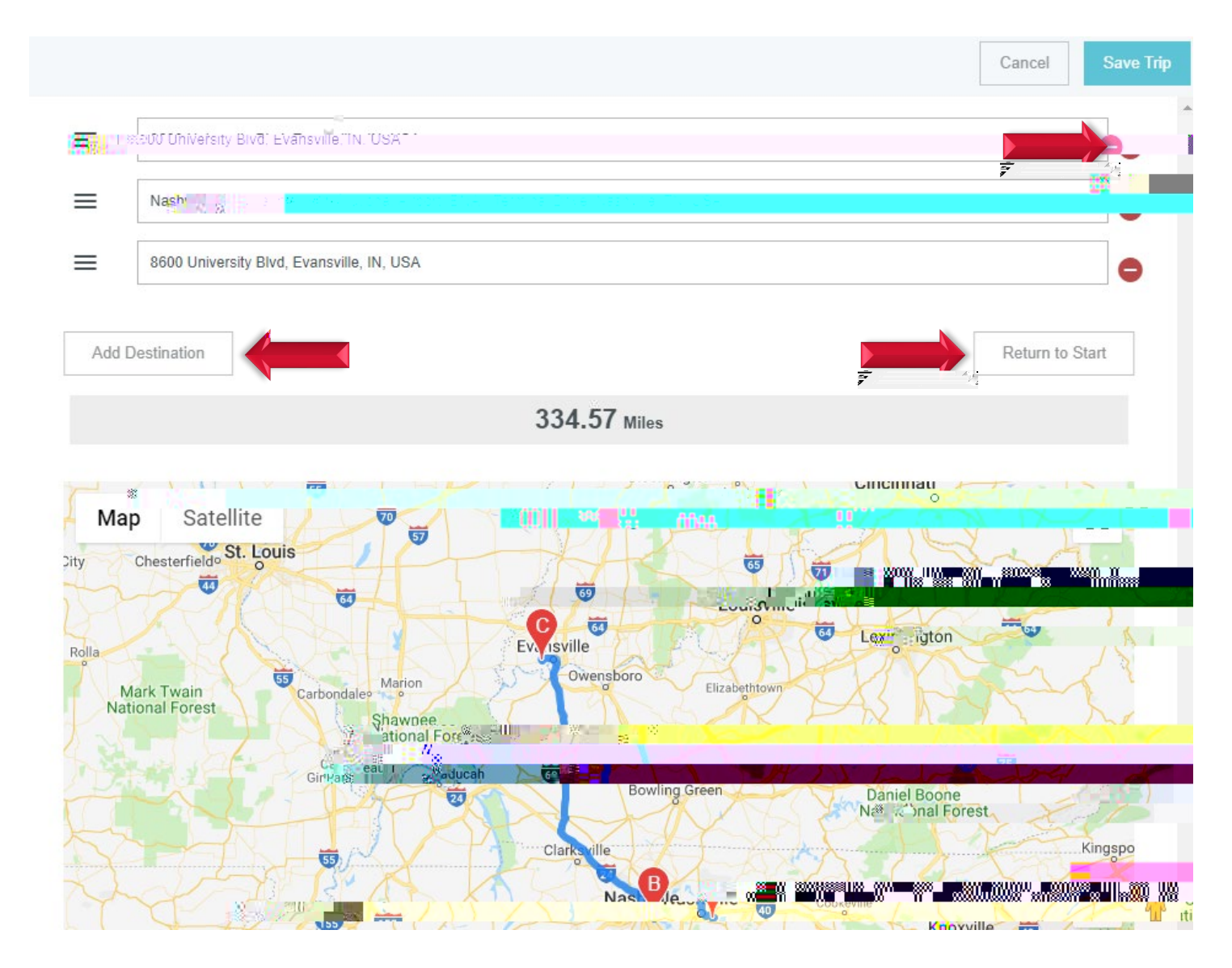

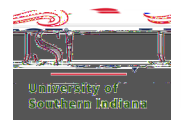

After clicking Save Trip, the Mileage detailed window wibpen. Notice the Sperfteld is populated and the Descriptionfield has entered the trip locations as was entered in the previous screen.

ClickSaveto add to the Expense Report or